## How to find your NCEMGVA Number

Go to website: <u>https://ncemgva.org/</u>

1. Log in to your account.

2. Click on the "person" icon at the top right-hand side of the screen

3. Click on the log in the blue field at the bottom of the screen

4. Once logged in, click on the "person" icon at the top of the screen again, then click on "view profile"

5. The Member ID will be found directly below the Renewal Date.